# 住民税試算システム

# スマートフォンやパソコンで 市民税・県民税申告が便利に

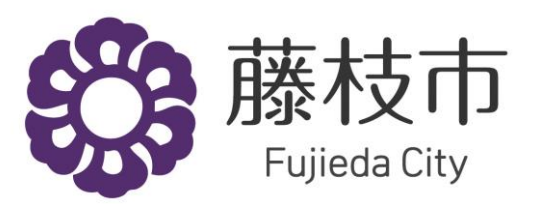

# スマートフォンやパソコンで 市民税・県民税申告が便利に

①市民税・県民税を自動で計算し、

市民税・県民税申告書を自動で

作成する「住民税試算システム」

●1月16日(月)運用開始

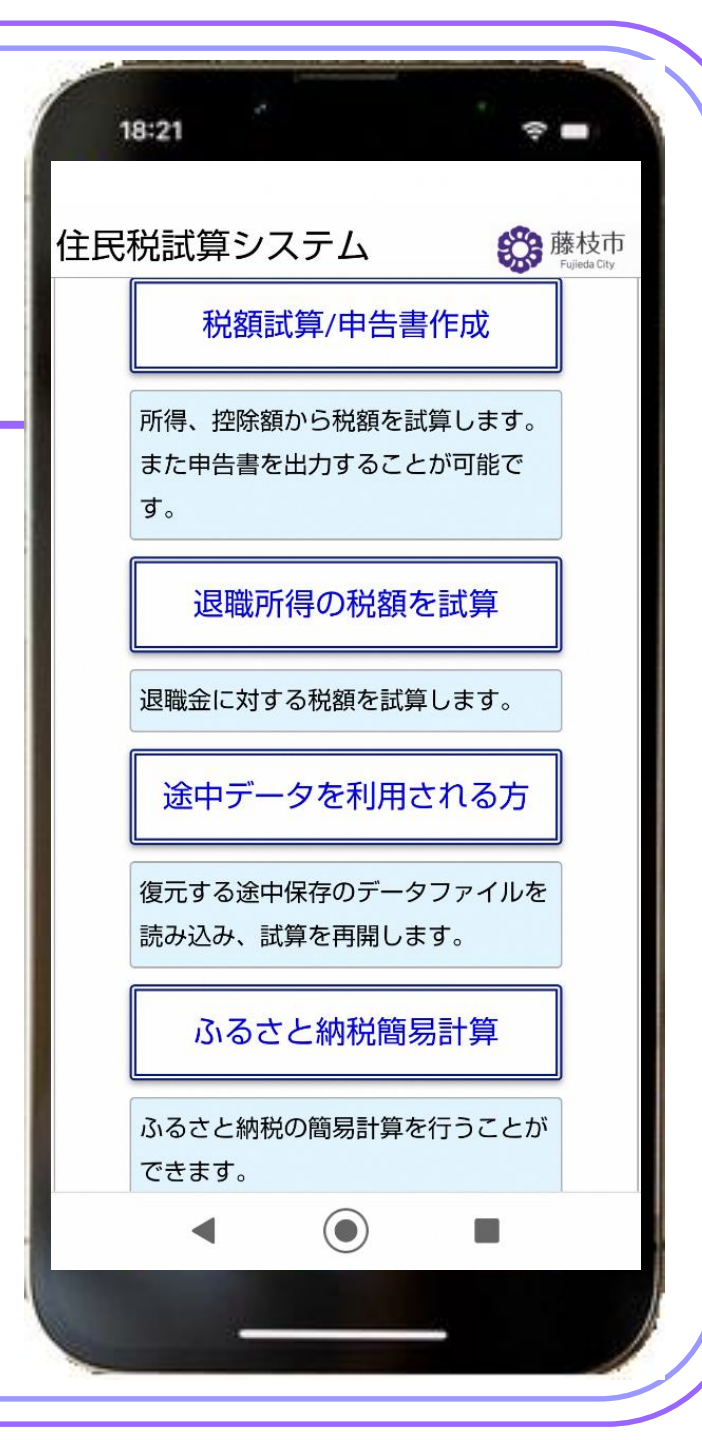

スマートフォンやパソコンで 市民税・県民税申告が便利に 静田県藤枝市 市民税·県民税申告 @ オンライン申請 III マイナンバーカード必須 ②マイナポータル 「ぴったりサービス」を利用した 申告年度の1月1日時点で墓枝市に住所がある人 手続を行う人 审告者本人のみ 市民税・県民税申告書(PDF)の 網票 オンライン提出! 藤枝市の住民税試算システムから出力した申告書の提出 手続書箱(様式) ● 2月16日(木)運用開始 市民税・県民税申告書 手続に必要な添付審整

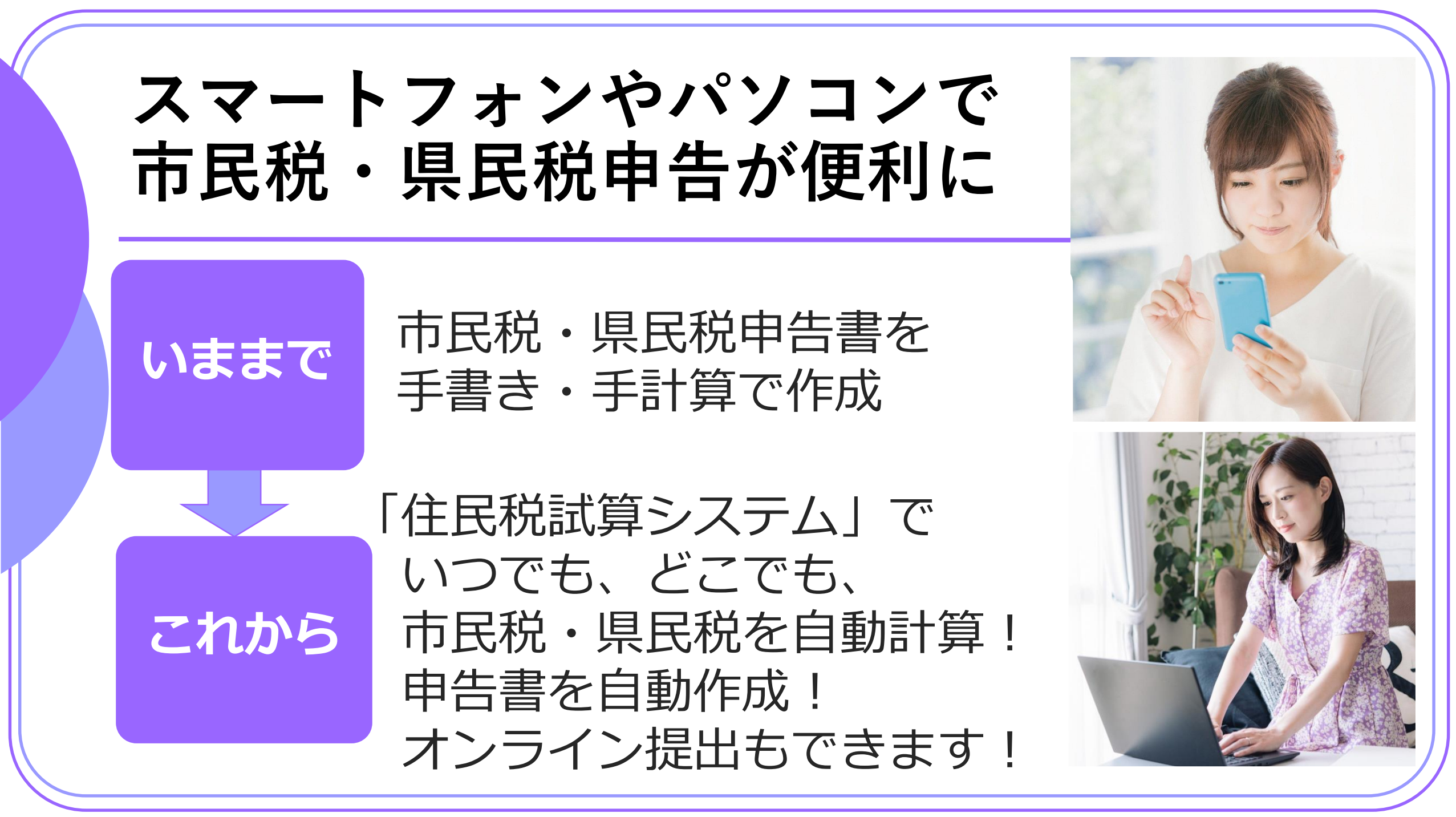

スマートフォンやパソコンで 市民税・県民税申告が便利に

詳しくは、ホームページをご覧ください。

藤枝市住民税試算システム

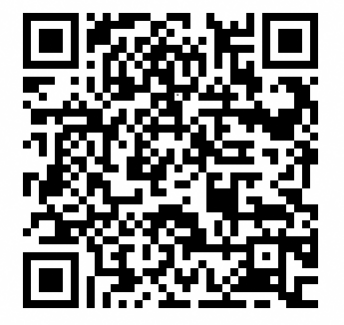

検索

※ 操作方法のお問い合わせは、こちら

藤枝市課税課市民税係 2054-643-3187

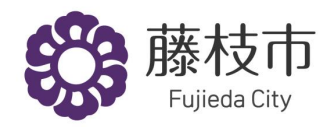

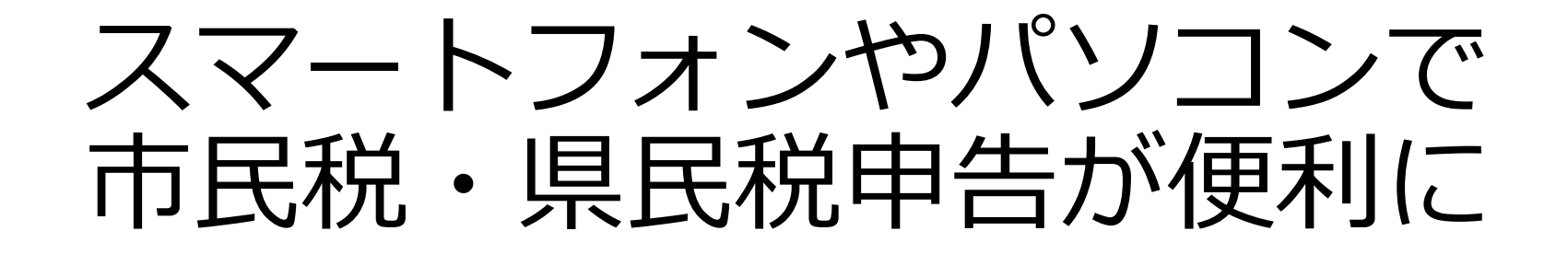

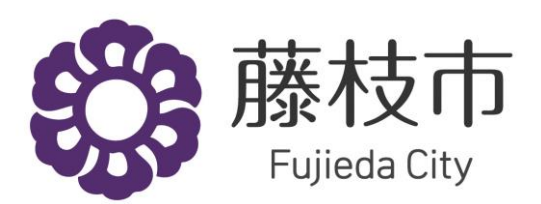

#### 1. 藤枝市ホームページから

「住民税試算システム」のサイトへアクセス

#### ○ ぴったりサービスを使用して提出される場合(オンライン提出)

令和5年2月16日(木曜日)から、住民税試算システムより作成した市民税・県民税申告書(PDF)を、 マイナポータル内の「ぴったりサービス」を利用してオンラインで提出できるようになります。ご自宅の パソコンやスマートフォンから、簡単に申告書の提出ができます。

クリック

詳しくはこちらをご覧ください

住民税試算システムを利用する

令和5年度(令和4年分)市県民税額の試算、申告書の作成(外部リンク)

#### 2. 住民税試算システムのメニュー画面から 「税額計算/申告書作成」をクリック

| 住民税試算システム    |                                     | <b>藤枝市</b><br>Fujieda City |
|--------------|-------------------------------------|----------------------------|
| 100 - 税額試算選択 | クリック                                |                            |
| 税額試算/申告書作成   | 所得、控除額から税額を試算します。また申告書を出力することが可能です。 |                            |
| 退職所得の税額を試算   | 退職金に対する税額を試算します。                    |                            |
| 途中データを利用される方 | 復元する途中保存のデータファイルを読み込み、試算を再開します。     |                            |
| ふるさと納税簡易計算   | ふるさと納税の簡易計算を行うことができます。              |                            |

#### 3. 申告者本人の生年月日を入力

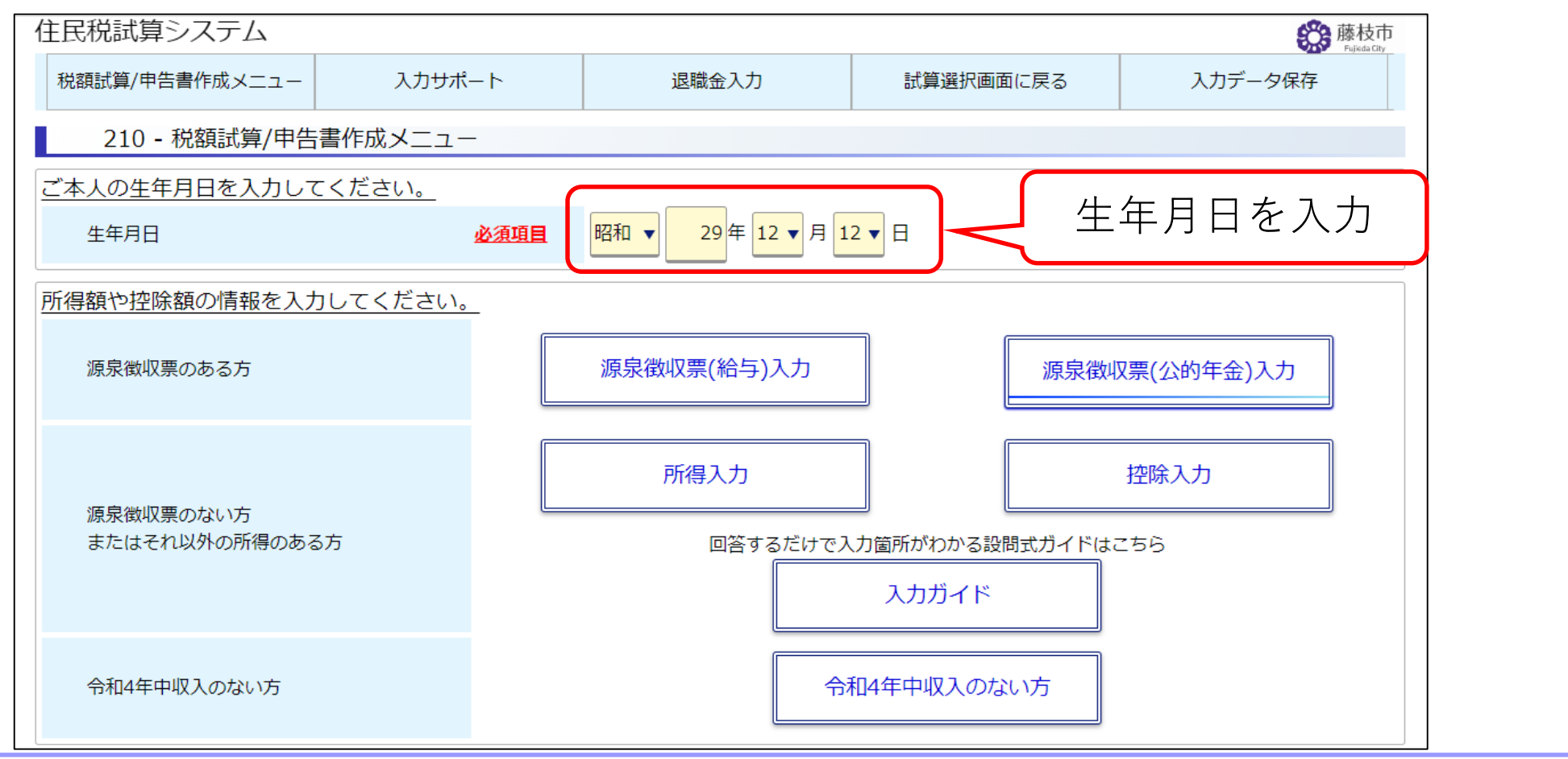

#### 4. 収入がある方は、

#### 「源泉徴収票入力」「所得入力」「控除入力」をクリック

| 住民税試算システム      |         |                   |                                    | 藤枝市<br>Fujicda City | i    |
|----------------|---------|-------------------|------------------------------------|---------------------|------|
| 税額試算/申告書作成メニュー | 入力サポート  | 退職金入力             | 試算選択画面に戻る                          | 入力データ保存             |      |
| 210 - 税額試算/申告  | 書作成メニュー |                   |                                    |                     |      |
| ご本人の生年月日を入力して  | ください。   |                   |                                    |                     |      |
| 生年月日           | 必須項目    | 昭和 ▼ 29年 12 ▼月 11 | <b>2 ▼</b> 日                       |                     |      |
| 所得額や控除額の情報を入力  | してください。 |                   |                                    |                     | クリック |
| 源泉徴収票のある方      |         | 源泉徴収票(給与)入力       | 源泉徴                                | 仅票(公的年金)入力          |      |
| 酒泉徴収要のない方      |         | 所得入力              |                                    | 控除入力                |      |
| またはそれ以外の所得のある  | љ       | 回答するだけで入          | <del>力箇所がわかる設問式ガイドは</del><br>入力ガイド | -53                 |      |
| 令和4年中収入のない方    |         | 合                 | 和4年中収入のない方                         |                     |      |

#### 「源泉徴収票」を書き写すように入力することもできます。

×:

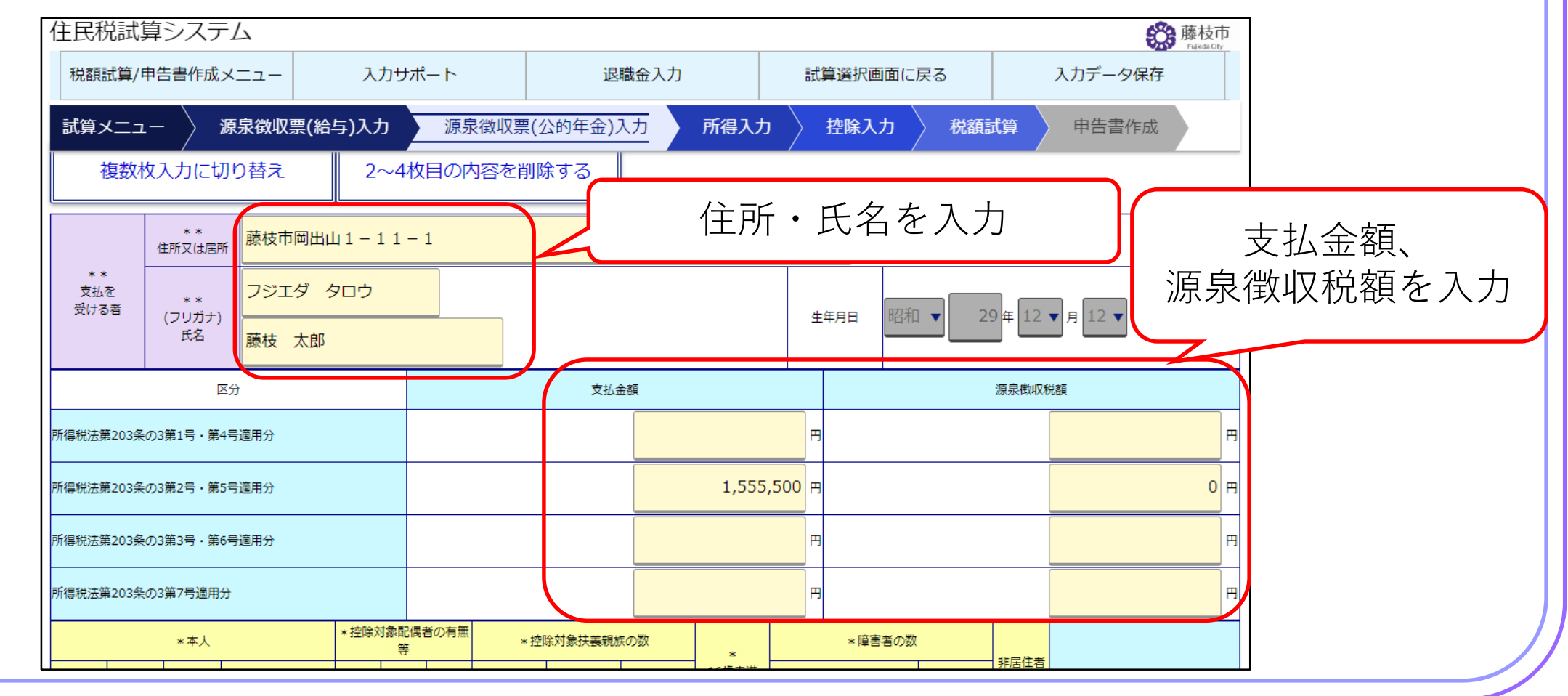

#### 5. 操作案内に沿って収入金額や支払金額などを入力

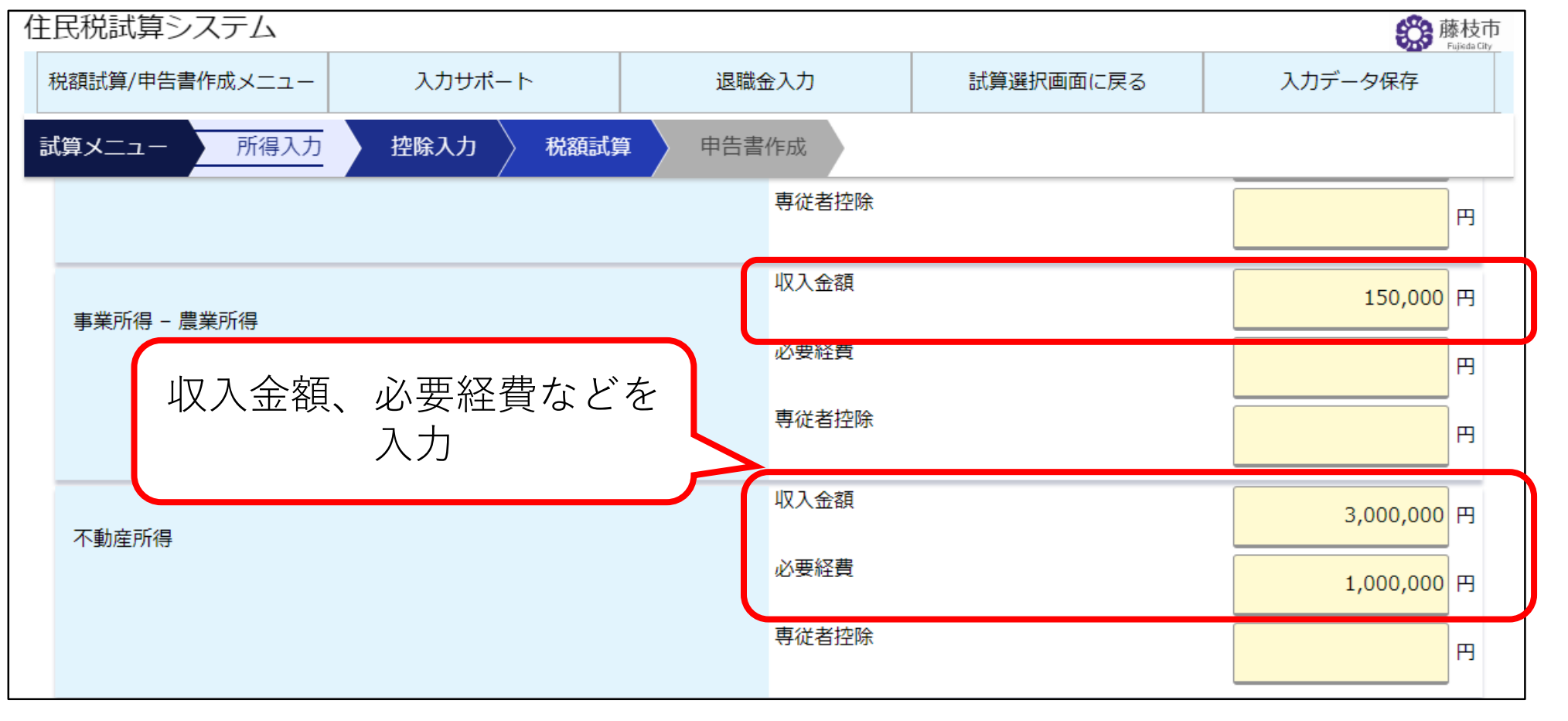

#### ※ 生命保険料は、制度別・保険の種類別・会社別に入力できます

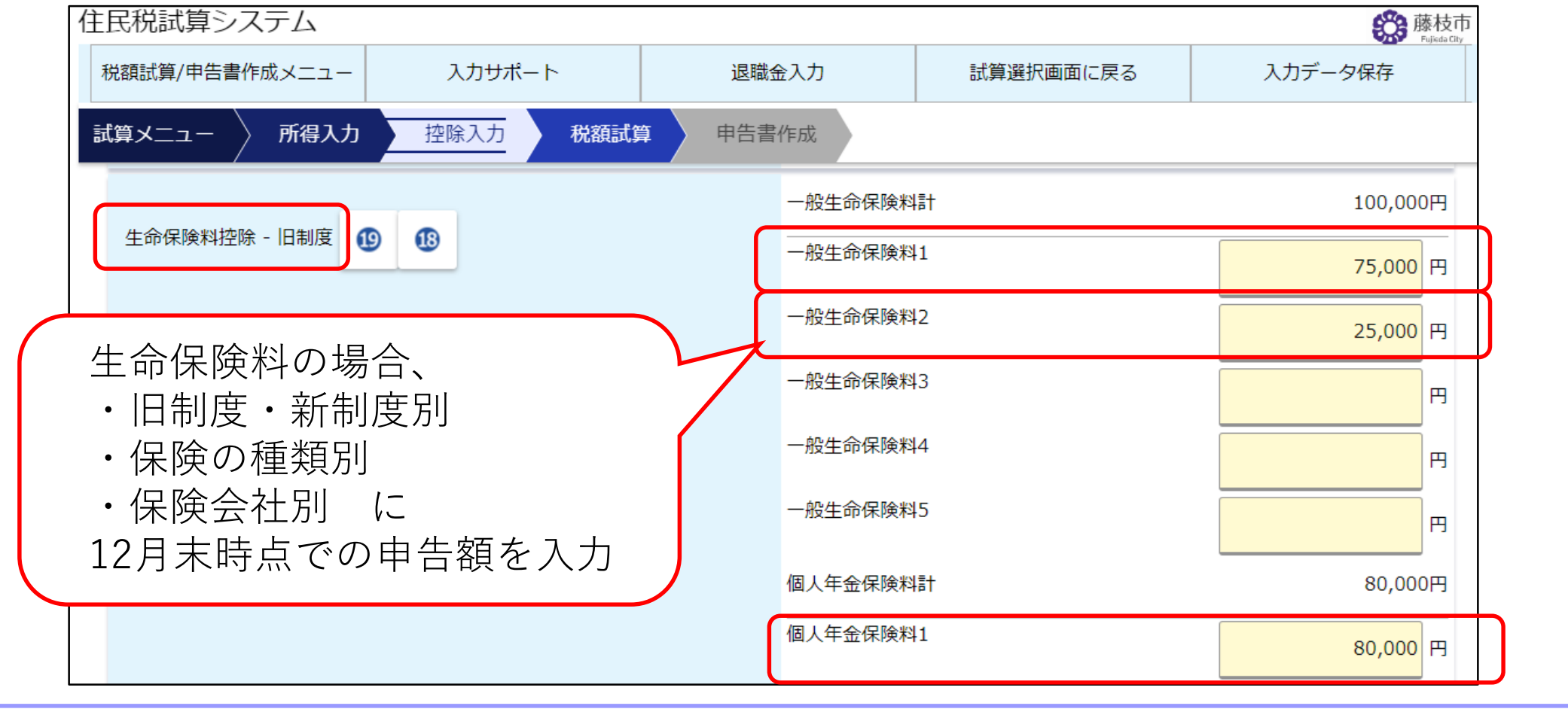

#### ※ 医療費控除の明細書も作ることができます。

| 住民税試算システム                               |                                    |                                                                                                    |                                 | <b>藤枝市</b><br>Fujisda City       | ]   |          |
|-----------------------------------------|------------------------------------|----------------------------------------------------------------------------------------------------|---------------------------------|----------------------------------|-----|----------|
| 税額試算/申告書作成メニュー                          | 入力サポート                             | 退職金入力                                                                                                    | 試算選択画面に戻る                       | 入力データ保存                          |     | $\frown$ |
| 1. 医療費通知に関する                            | 事項                                 |                                                                                                    | 1                               |                                  |     |          |
| (1) 医療費通知に記載る                           | された医療費の額(2)の額                      | (1)のうちその年中に実際に支払                                                                                                  | った医療費 (3) (2)のうち生命<br>れる金額      | 命保険や社会保険などで補填さ                   |     |          |
|                                         | Р                                  |                                                                                                    | Р                               | Η                                |     |          |
| 2. <u>医療費(上記1以外の</u> 日<br>(1)医療を受けた方の氏名 | <u>月細)</u><br>(2)病院・薬局などの支払<br>の名称 | 先 (3)医療費の区分                                                                                                    | (4)払った医療費の額                     | (5)(4)のうち生命保険や社会<br>保険などで補填される金額 |     |          |
| 藤枝 太郎                                   | 00クリニック                            | <ul> <li>✓ 診療・治<br/>療</li> <li>○ 介護保険<br/>サービス</li> <li>○ サービス</li> <li>○ 医薬品購</li> <li>○ その他の<br/>医療費</li> </ul> | 後<br>へ<br>D<br>D<br>10,000<br>円 | H                                |     |          |
|                                         |                                    | 診療・治 一 介護保険                                                                                                    | Ŕ                               |                                  |     |          |
| 医療費通知に                                  | こ記載された金                            | 之額や、受診者                                                                                                    | が別、病院・薬                         | ミ局別の医療費                          | や保険 |          |
| などで補填さ                                  | ちれた金額を2                            | 、力して、医療                                                                                                    | 費明細書をつ                          | )くることもで                          | きる。 |          |
| 医療費の合計                                  | ┼、補填された                            | -金額の合計の                                                                                                    | )みの入力もて                         | ぎきる。                             |     |          |

#### 6. 「税額試算」をクリックし、自動計算した税額を表示

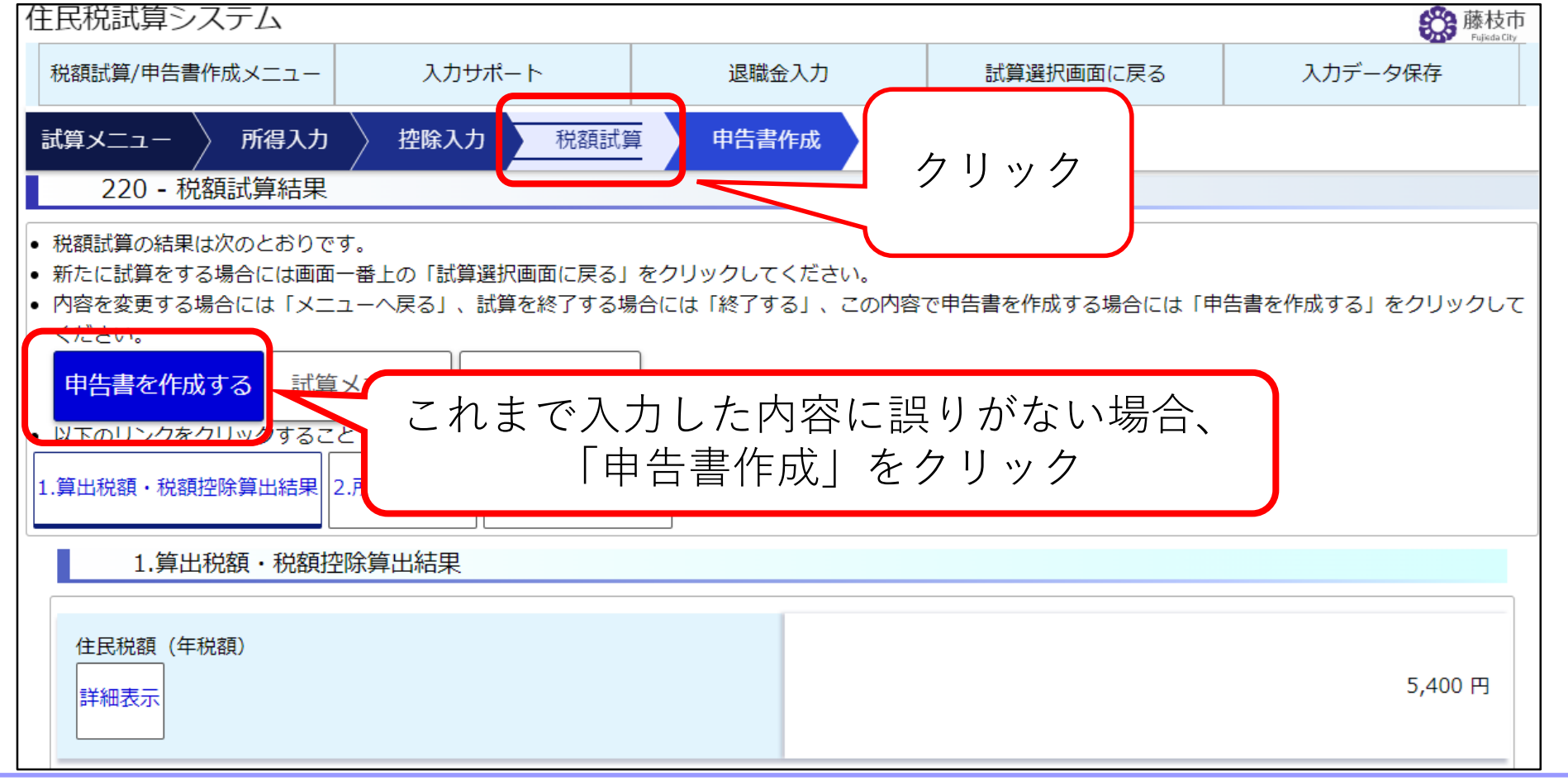

#### 7. 申告者氏名などを入力

| 住民税試算システム              |                                      |           | 藤枝市<br>Fulisida City |     |
|------------------------|--------------------------------------|-----------|----------------------|-----|
| 税額試算/申告書作成メニュー 入力サポート  | 退職金入力                                | 試算選択画面に戻る | 入力データ保存              |     |
| 試算メニュー 🧹 所得入力 👌 控除入力 🔪 | 税額試算    申告書作成                        |           |                      |     |
| 1.申告者情報                |                                      |           |                      |     |
|                        |                                      | (         | 所、氏名等を入力             | η Ι |
| 宛名番号                   |                                      |           |                      |     |
| 現在の住所 <u>必須項目</u>      | 藤枝市岡出山1-11-1                         |           |                      |     |
| 令和5年1月1日住所が上記の住所と異なる   | 」 はい                                 |           |                      |     |
| 氏名 必須項目                | フリガナ     フジエダ タロウ       氏名     藤枝 太郎 |           |                      |     |

## ①「住民税試算システム」による 申告書作成の手順(<u>収入がない方</u>)

#### 8. 収入がない方は、「令和4年中収入がない方」をクリック

| 住民税試算システム                   |             |                  |            | 藤枝市<br>Fujida City |   |
|-----------------------------|-------------|------------------|------------|--------------------|---|
| 税額試算/申告書作成メニュー              | 入力サポート      | 退職金入力            | 試算選択画面に戻る  | 入力データ保存            |   |
| 210 - 税額試算/申告書              | 『作成メニュー     |                  |            |                    |   |
| ご本人の生年月日を入力して。              | ください。       |                  |            |                    |   |
| 生年月日                        | <u>必須項目</u> | 昭和 ▼ 29年 12 ▼月 1 | 2 ▼ 日      |                    |   |
| 所得額や控除額の情報を入力し              | してください。     |                  |            |                    |   |
| 源泉徴収票のある方                   |             | 源泉徴収票(給与)入力      | 源泉徴        | 仅票(公的年金)入力         |   |
| 源泉徴収票のない方<br>またはそれ以外の所得のある7 |             | 所得入力             |            | 控除入力               |   |
|                             |             |                  | 入力ガイド      | クリック               |   |
| 令和4年中収入のない方                 |             |                  | 和4年中収入のない方 |                    | J |

#### ①「住民税試算システム」による 申告書作成の手順(<u>収入がない方</u>)

#### 9. 申告者氏名などを入力

| 住民税試算システム              |                                      |           | 藤枝市<br>Fujisda City |          |
|------------------------|--------------------------------------|-----------|---------------------|----------|
| 税額試算/申告書作成メニュー 入力サポート  | 退職金入力                                | 試算選択画面に戻る | 入力データ保存             |          |
| 試算メニュー 🧹 所得入力 🧹 控除入力 🔪 | 税額試算 申告書作成                           |           |                     |          |
| 1.申告者情報                |                                      |           |                     |          |
|                        |                                      |           | 所、氏名等を入っ            | <b>カ</b> |
| 宛名番号                   |                                      |           |                     |          |
| 現在の住所 <u>必須項目</u>      | 藤枝市岡出山 1 - 1 1 - 1                   |           |                     |          |
| 令和5年1月1日住所が上記の住所と異なる   | (tu)                                 |           |                     |          |
| 氏名 <u>必須項目</u>         | フリガナ     フジエダ タロウ       氏名     藤枝 太郎 |           |                     |          |

## ①「住民税試算システム」による 申告書作成の手順(<u>収入がない方</u>)

#### 10. 「令和4年中収入がなかった方」の該当する内容にチェック

| 住民税試算システム        |             |         |           | 藤枝市<br>Fujikda City |
|------------------|-------------|---------|-----------|---------------------|
| 税額試算/申告書作成メニュー   | 入力サポート      | 退職金入力   | 試算選択画面に戻る | 入力データ保存             |
| 試算メニュー 〉 所得入力 〉  | 控除入力 税額試算   | 章 申告書作成 |           |                     |
| 7.令和4年中収入がなかった方  |             |         |           |                     |
| 7.令和4年中収入がなか     | った方         |         |           |                     |
| 該当する内容にチェックし、必要項 | 目を入力してください。 |         |           |                     |
| 夫養又は援助を受けていた     |             |         |           |                     |
| 該当               | する項目の厂      | をクリック   |           |                     |
| ↓ 非課税所           | 必要項目を       | :入力     |           |                     |
|                  |             |         |           |                     |
|                  |             |         |           |                     |
| ▲ 上活保護を受けていた     |             |         |           |                     |
|                  |             |         |           |                     |

#### 11. すべてを入力した後、ダウンロードボタンをクリックすると、

市民税・県民税申告書(PDF)が出力される

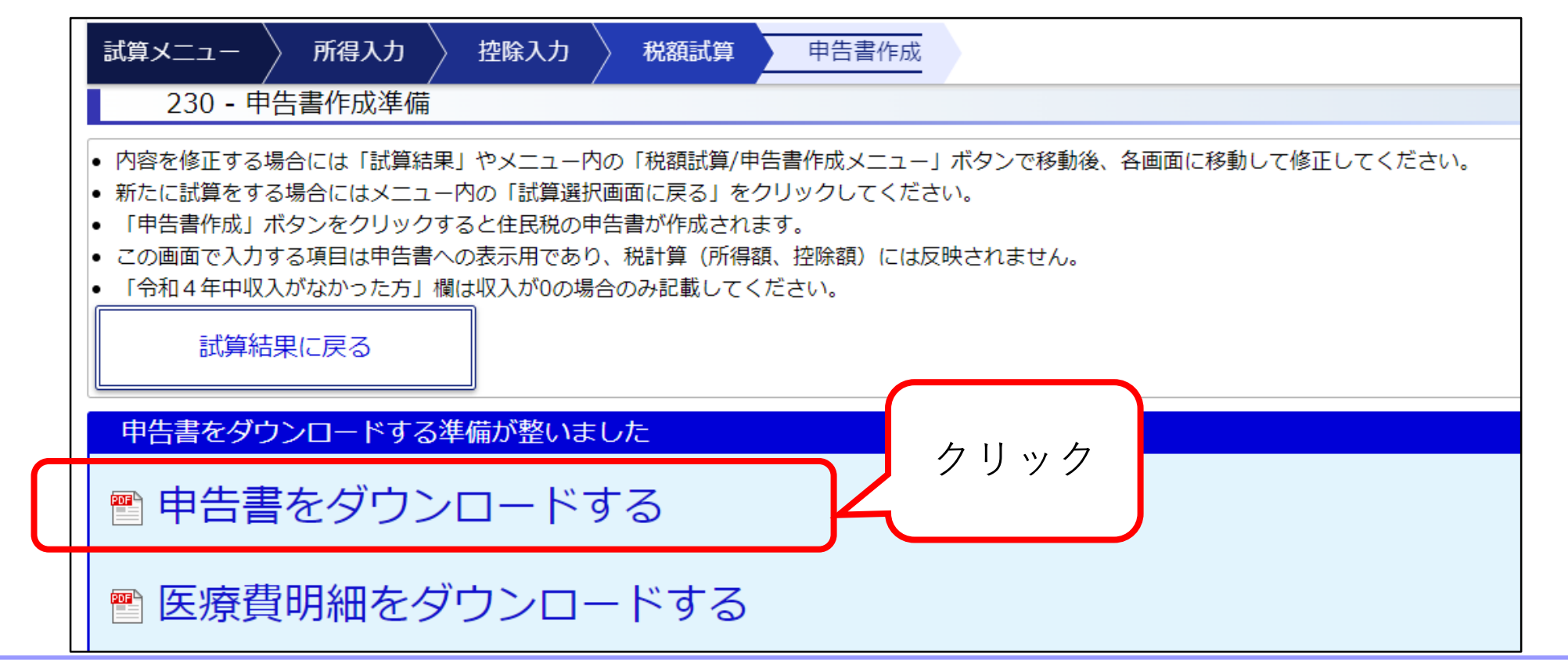

#### 12. 市民税・県民税申告書(PDF)の完成

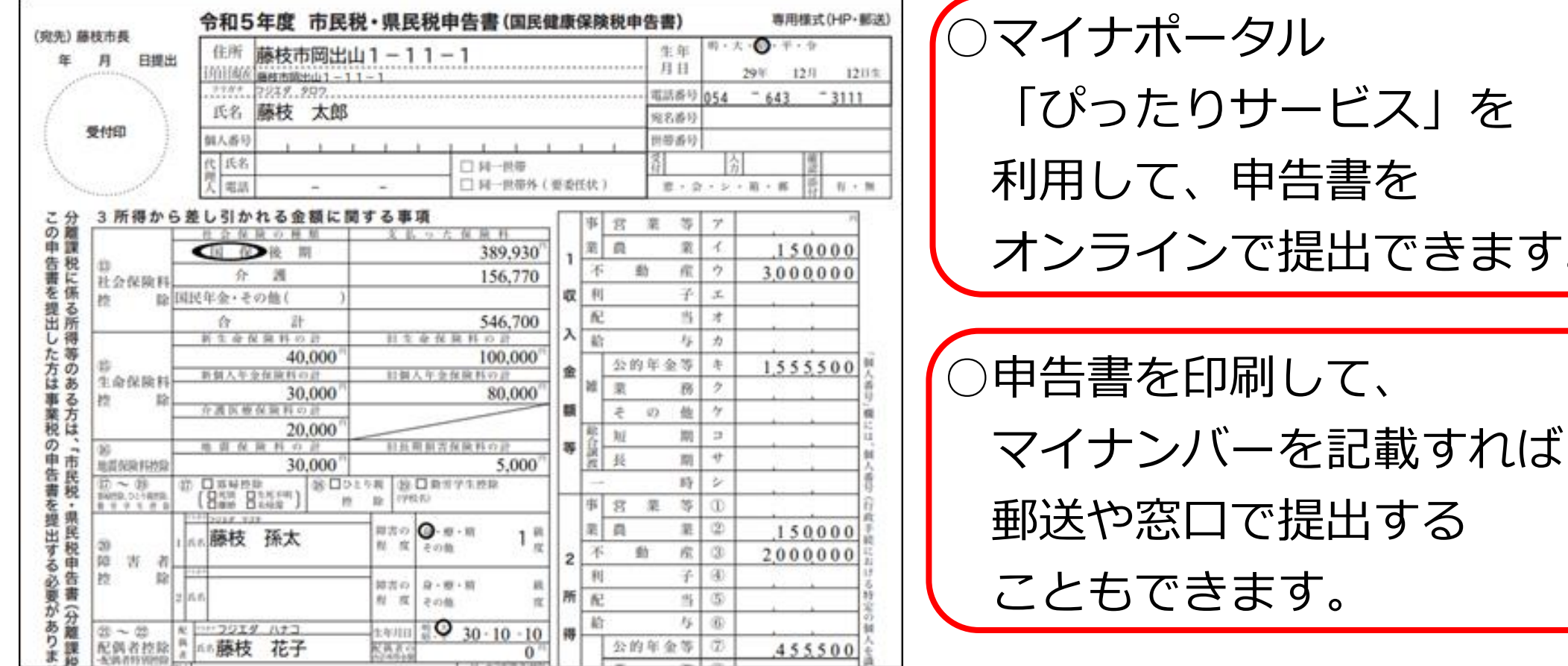

○マイナポータル 「ぴったりサービス」を 利用して、申告書を オンラインで提出できます。

#### ※ 医療費控除の明細書(PDF)も出力できます

#### 令和5年度 医療費控除の明細書

<u>※この控除を受ける方は、セルフメディケーション税制は受けられません。</u>

医療費通知に記載さ

れた医療費の額

#### 1 医療費通知に関する事項

医療費通知(※)を提示又は添付する場合、右記の(1)~(3)を記入します。

※医療保険者が発行する医療費の額等を通知する書類で、次の6項目 が記載されたものをいいます。

(例:健康保険組合等が発行する「医療費のお知らせ」)

①被保険者等の氏名、②療養を受けた年月、③療養を受けた者、 ④療養を受けた病院・診療所・薬局等の名称、⑤被保険者等が 支払った医療費の額、⑥保険者等の名称

#### 2 医療費(上記1以外)の明細

「医療を受けた方の氏名」、「病院・薬局などの支払先の名称」ごとにまとめて記入することができ ます。上記1に記入したものについては、記入しないでください。

田⑦

| (1) | 医療を受けた方<br>の氏名 | <ul><li>(2)病院·薬局などの支払先の名称</li></ul> | (3)              | 医療費の区分                | <ul><li>(4) 支払った医療<br/>費の額</li></ul> | (5) (4)のうち生命保険<br>や社会保険などで補塡<br>される金額 |
|-----|----------------|-------------------------------------|------------------|-----------------------|--------------------------------------|---------------------------------------|
| 藤   | 枝太郎            | OOクリニック                             | 図診療・治療<br>口医薬品購入 | □介護保険サービス<br>□その他の医療費 | 10,000 <sup>₱</sup>                  | В                                     |
| 藤   | 枝花子            | △△医院                                | ☑診療・治療 □医薬品購入    | □介護保険サービス<br>□その他の医療費 | 35,000                               |                                       |
| 藤   | 枝孫太            | ××病院                                | ☑診療・治療<br>□医薬品購入 | □介護保険サービス<br>□その他の医療費 | 155,000                              | 3,000                                 |
|     |                |                                     | □診療・治療           | 口介護保険サービス             |                                      |                                       |

#### 3 控除額の計算 (合計) 支払った医療費 А 200.000 保険金などで В 3.000 補塡される金額 (赤字のときは0円) 差引金額 С 197.000 (A-B) D 所得金額の合計額 2,605,500 (赤字のときは0円) Ε 回×0.05 130.275 EL10万円のいずれか F 100.000 少ない方の金額 (最高200万円、赤字のときは0円) 医療費控除額 97,000 (C-E) 医療費控除額を自動計算し 明細書に表示される

<u>氏名藤枝太郎</u>

医療費の額

中に実際に支払った や社会保険などで補塡

円の

される金額

円

詳しくは、ホームページをご覧ください。

藤枝市住民税試算システム

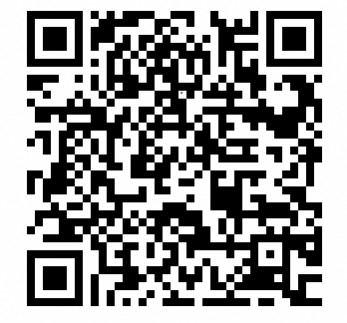

検索

※ 操作方法のお問い合わせは、こちら

藤枝市課税課市民税係 2054-643-3187

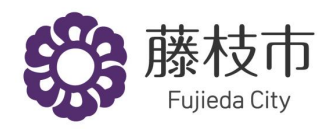

# スマートフォンやパソコンで 市民税・県民税申告が便利に

# ②市民税・県民税申告書(PDF)の オンライン提出の手順

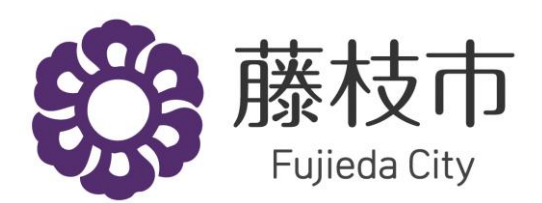

## 1. マイナンバーカードとマイナンバーカード読取 対応スマートフォンを用意

※ パソコンで申告する場合はICカードリーダライターを

用意する必要があります。

※ 事前にマイナポータルアプリを インストール・設定する必要が あります。

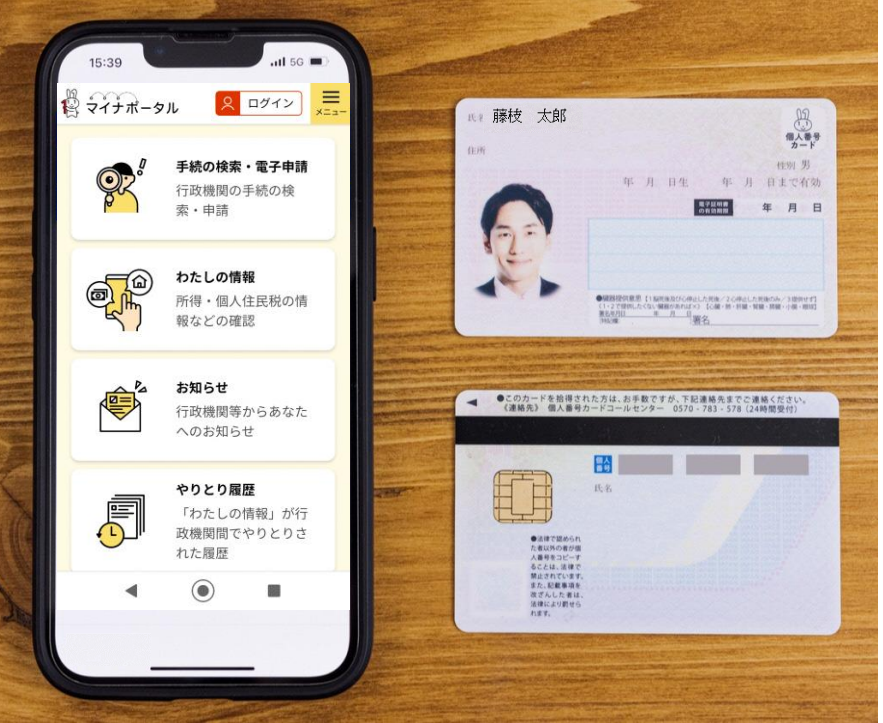

# 藤枝市ホームページからマイナンバー 「ぴったりサービス」のサイトへアクセス

#### ○ ぴったりサービスを使用して提出される場合(オンライン提出)

令和5年2月16日(木曜日)から、住民税試算システムより作成した市民税・県民税申告書(PDF)を、 マイナポータル内の「ぴったりサービス」を利用してオンラインで提出できるようになります。ご自宅の パソコンやスマートフォンから、簡単に申告書の提出ができます。

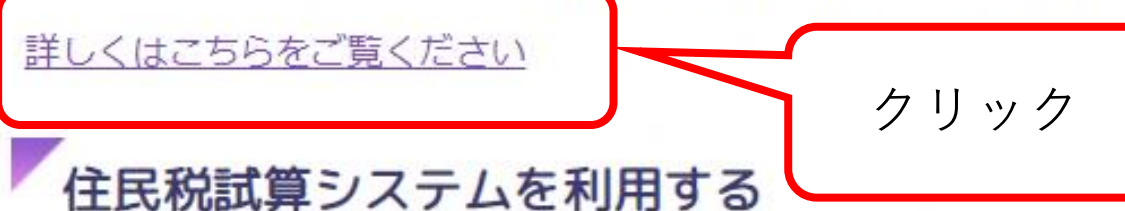

令和5年度(令和4年分)市県民税額の試算、申告書の作成(外部リンク)

3. マイナポータル 「ぴったりサービス」 サイト内の「藤枝市 市民税・県民税申告| ページへアクセス

🛱 マイナボータル 静岡県藻枝市 市民税・県民税申告 @ オンライン申請 回 マイナンバーカード必須 **11** 彩 對象 申告年度の1月1日時点で藤枝市に住所がある人 手続を行う人 申告者本人のみ

 4.操作案内にしたがって 氏名などを入力し、
 住民税試算システムで 作った市民税・県民税
 申告書(PDF)を添付

| 🛱 จ้า๋+่ ี่ ส่ - ่ > ม                                                                                                    |                                      | ≡×==-   |
|----------------------------------------------------------------------------------------------------|--------------------------------------|---------|
| ← 申請ナビ                                                                                                    |                                      |         |
| 静岡県藤枝市<br>市民税・県民税申告(完了率:60%)<br>step1<br>申請信報入力 <sup>▶</sup> step2<br>申請信報入力 <sup>▶</sup> Step2<br>小<br>つ<br>step3 入力内容確認<br>入力内容に誤りがないか確認して | 3 step4 step5<br>内容確認 予付書類登録 電子署名・送付 | 11 · 印刷 |
| 申請者情報                                                                                                    |                                      |         |
| 氏名(漢字又はアルファ<br>ベット)                                                                                                    |                                      |         |
| 氏名(フリガナ)                                                                                                    |                                      |         |
| 生年月日                                                                                                    |                                      |         |

# 5.マイナンバーカードを 用いて、電子署名をし、 送信ボタンをクリック すると、申告書がオン ラインで提出される

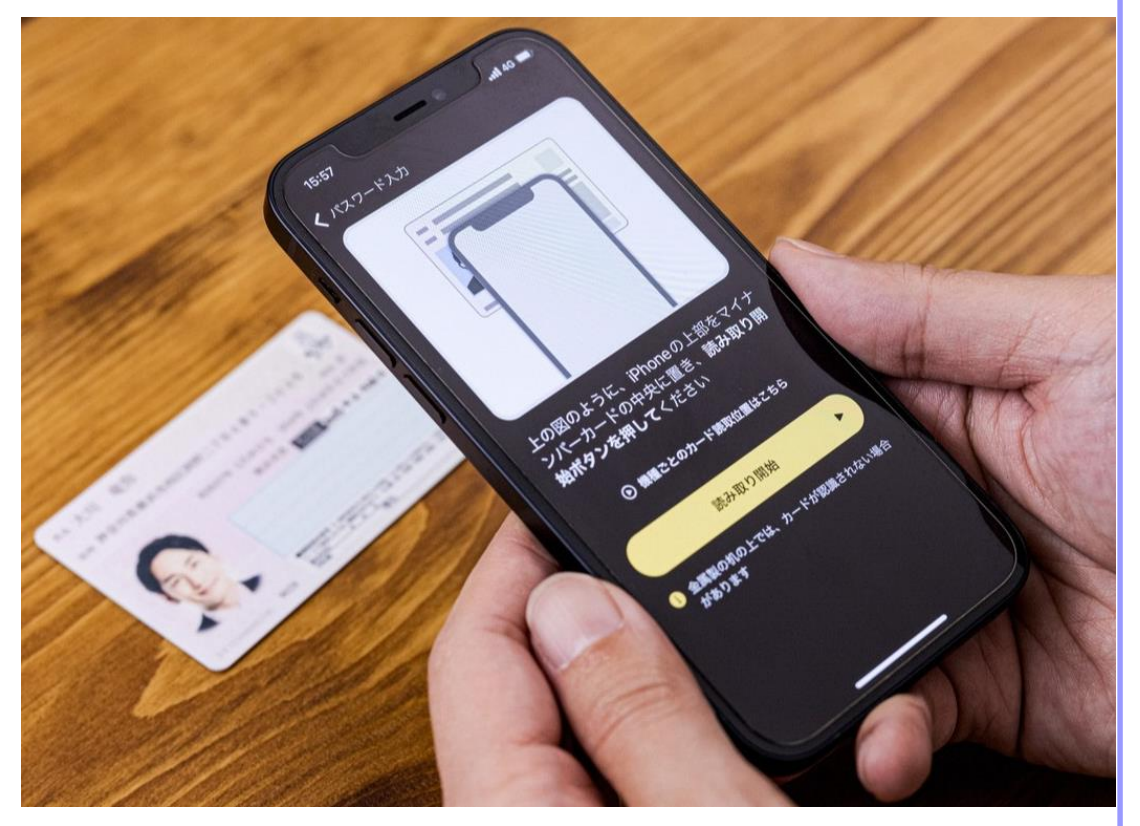

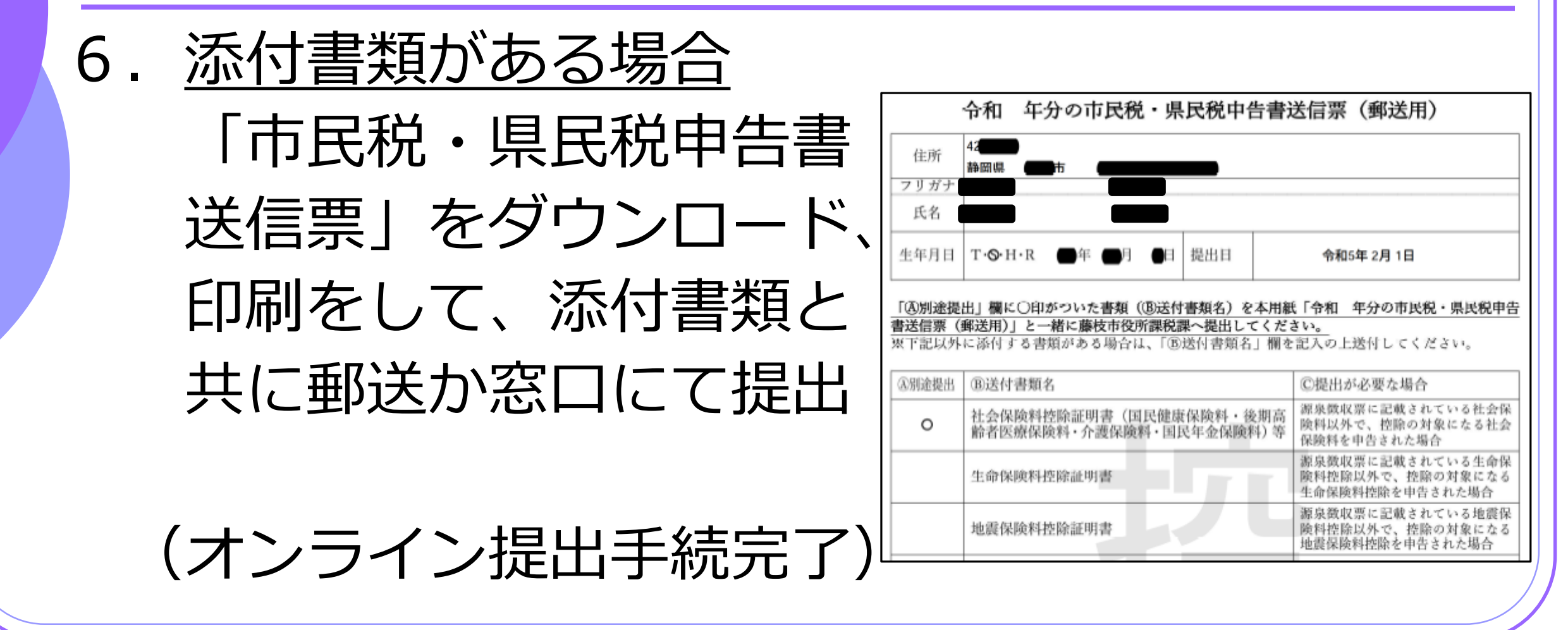

詳しくは、ホームページをご覧ください。

藤枝市住民税試算システム

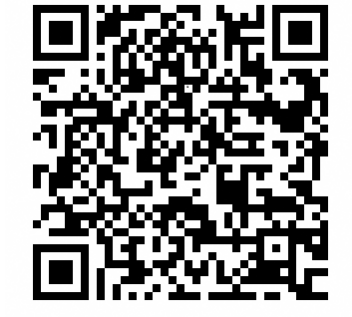

検索

※ 操作方法のお問い合わせは、こちら

藤枝市課税課市民税係 2054-643-3187

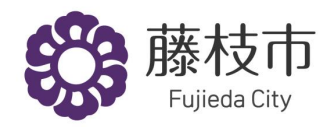